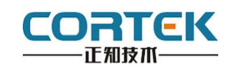

1 产品概述

#### 正视图

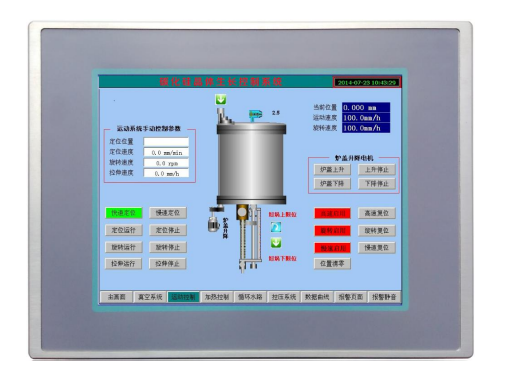

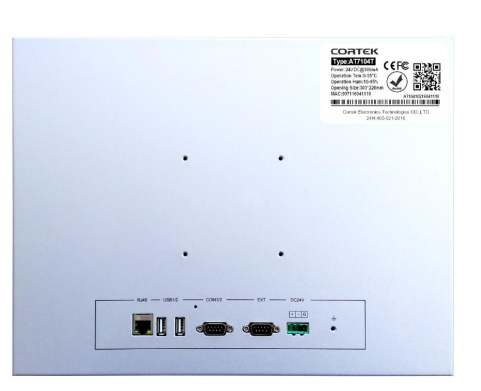

背视图

**AT7104T** 是一款以先进的 Cortex-A8 CPU 为核心(主频1.0G)的高性能嵌入式一体化人机界面。该产品设计采用 10.4 寸高亮 LED 液晶显示器(分辨率 800\*600),四线电阻式触摸屏(分辨率 4096\*4096),美观坚固的铝合金结构,具备良好的电磁屏蔽性。支持WIN CE6.0,同时预装 Corware V2.9.8 工业组态软件。

- 液 晶 屏 : 10.4 寸 TFT 液晶屏、LED 背光、颜色 65535
- 分辨率 : 800\*600
- 显示亮度 : 400cd/m2
- CPU : ARM Cortex A8, 主频 1.0G
- 内 存 : 512M DDRII RAM
- 触摸屏: 四线电阻式,点动100万次以上
- 存储设备 : 256M NAND FLASH
- SD 卡扩展 : 可选,最大可扩展 32G
- 接 口 : 2\*RS232、2\*RS485、2\*USB 2.0、1\*LAN
- 扩展接口 : 2\*CAN (可选), 1\*Wifi (可选)
- 实时时钟 : 有
- 蜂鸣器 : 有
- 重 量 : 3.28 Kg
- 防护等级 : IP 65(前面板)
- 耐压测试 : 500V AC 1 分钟
- 抗干扰性 : 工频磁场干扰度5级,磁场强度100A/m

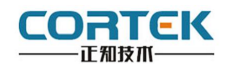

2 外观尺寸

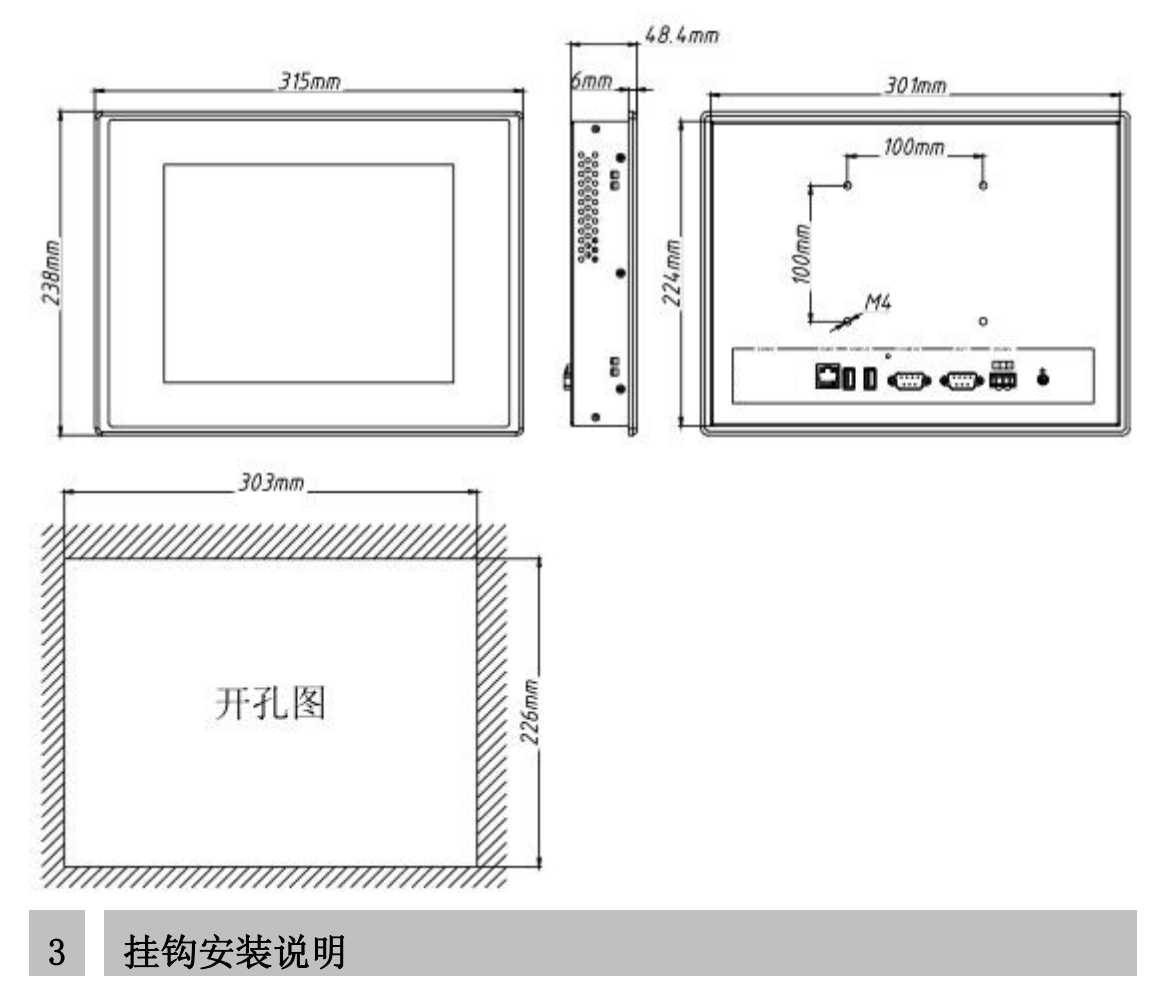

1.将 TPC 放置于安装槽内

2.将挂钩勾脚放于 TPC 侧面安装孔内,用十字起拧紧螺丝,安装完成。

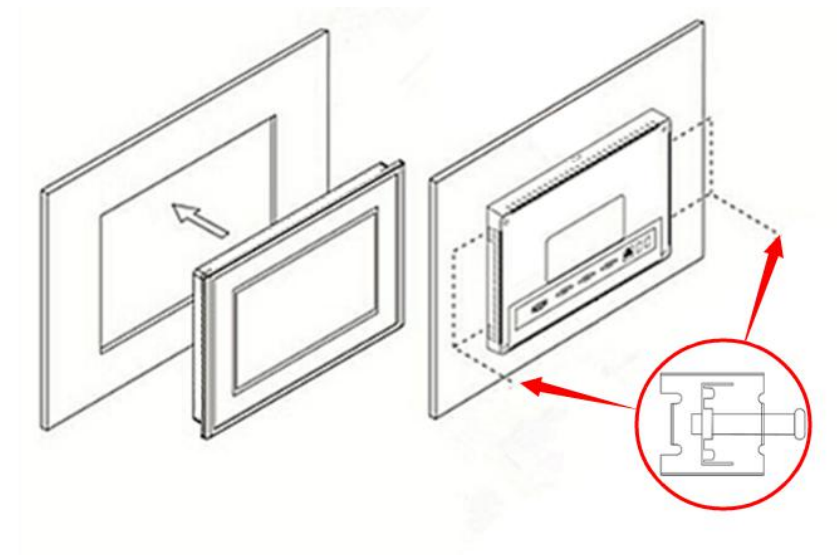

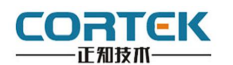

#### 4 电源连接

接线步骤:

步骤 1: 将 DC24V 电源线剥线后插入电源插头接线端子中;

步骤 2: 使用一字螺丝刀将电源插头螺丝锁紧;

步骤 3: 将电源插头插入产品的电源插座。

#### 电源插头示意图及引脚定义如下:

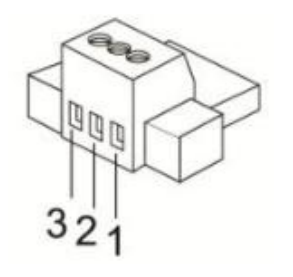

| PIN | 定义     |
|-----|--------|
| 1   | DC24V+ |
| 2   | DC24V- |
| 3   | GND    |

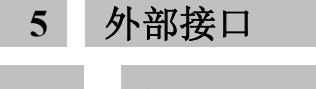

5.1 接口说明

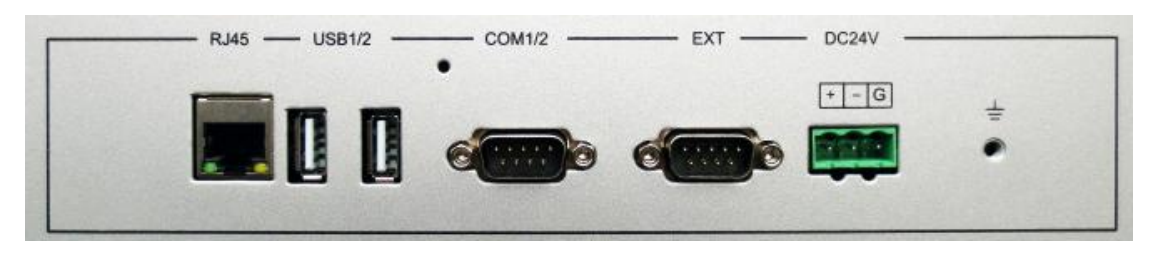

LAN USB COM1/2 EXT 电源

### 5.2 串口引脚定义

| PORT 🏼 | 接口   | PIN | 引脚定义      | 备注       |
|--------|------|-----|-----------|----------|
|        |      | 2   | RS232 RXD |          |
| COMI/2 | COM1 | 3   | RS232 TXD |          |
|        |      | 5   | GND       |          |
|        | COM2 | 7   | RS485 +   |          |
|        |      | 8   | RS485 -   |          |
| EXT    |      | 2   | RS232 RXD |          |
|        | COM3 | 3   | RS232 TXD | 仅作为主站    |
|        |      | 5   | GND       |          |
|        | COM4 | 7   | RS485 +   | 初佐马士社    |
|        |      | 8   | RS485 -   | 1XTF 月土站 |

AT7104T 使用手册

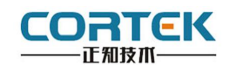

# 5.3 TPC 与 PLC 的连接

| TPC       | Siemens S7-200 系列 PPI |
|-----------|-----------------------|
| 9针 D 形母头  | 9 针 D 形公头             |
| 7 RS485 + | 3 D +                 |
| 8 RS485 - | 8 D -                 |

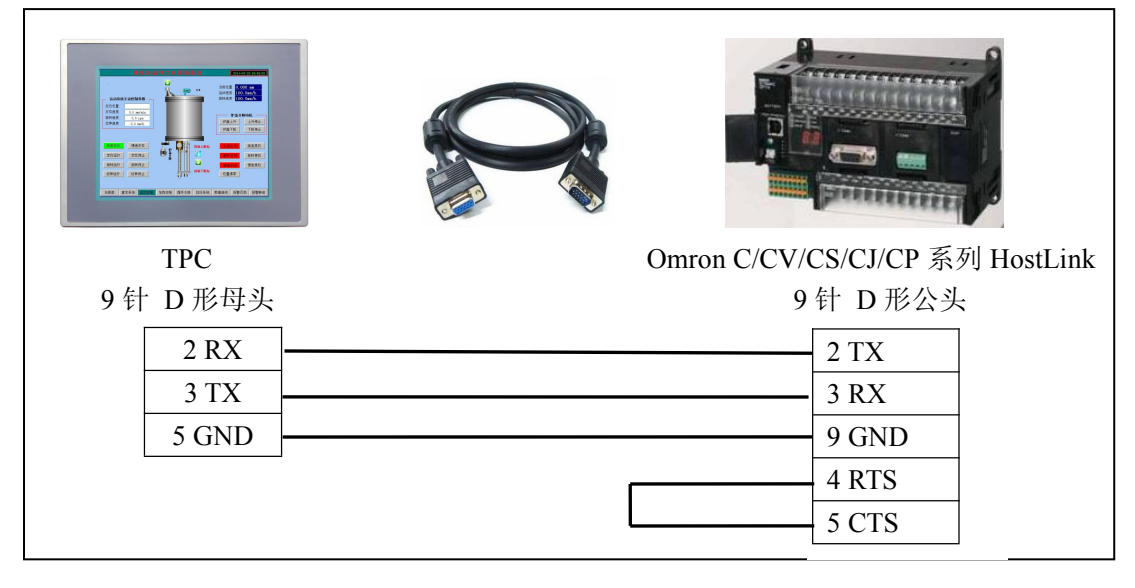

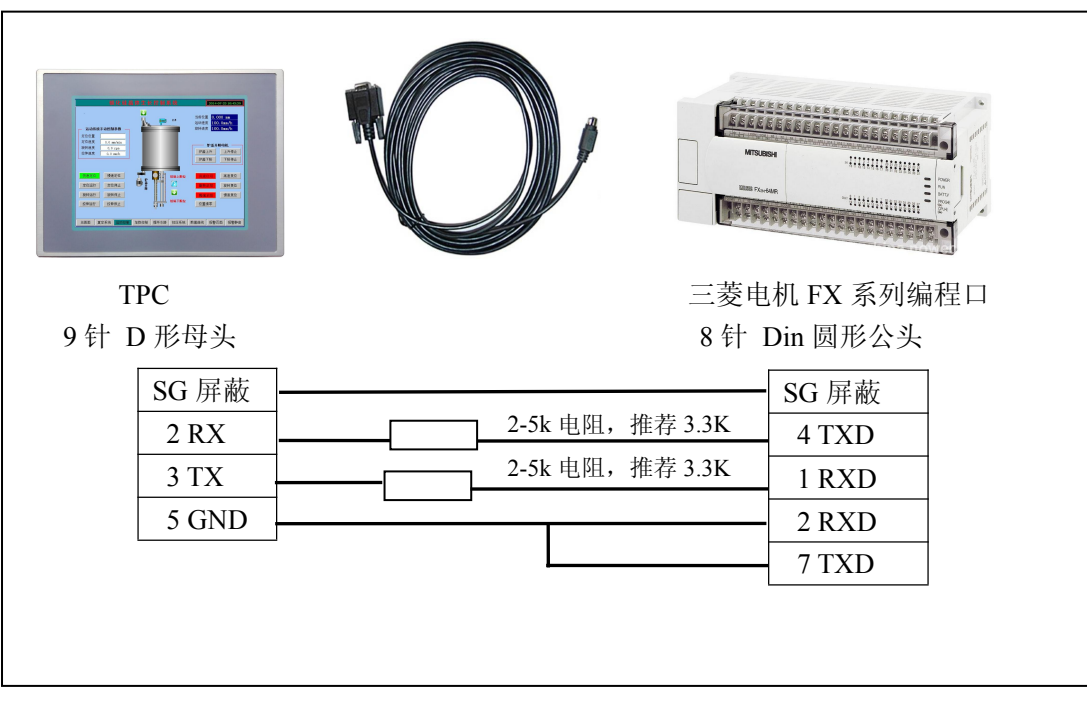

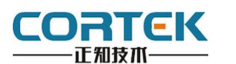

 6
 工程下载

 6.1
 工程下载方法一:

 6.1.1
 硬件连接

 连接方式:
 网线连接

#### 6.1.2 启动 TPC

使用 24V 直流电源给 TPC 供电,开机启动后屏幕出现"CORTEK"logo,此时不需要任何操作,系统将自动进入工程运行界面。

#### 6.1.3 工程下载

**第一步:** 必须把本地电脑 IP 设置为与 AT7104T 同一网段的不同地址 例: 192.168.1.xx

AT7104T的 IP 地址默认为: 192.168.1.230

子网掩码: 255.255.255.0

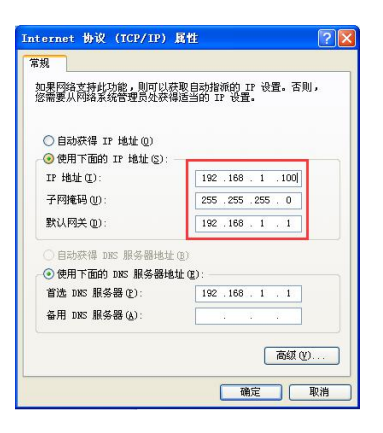

**第二步:**打开 cortool 组态软件,工程编辑完后,点击菜单栏中"工具""工程设置", 在弹出框中填写 TPC IP,完成后点击"工具""工程下载",进度条走完即下载成功。

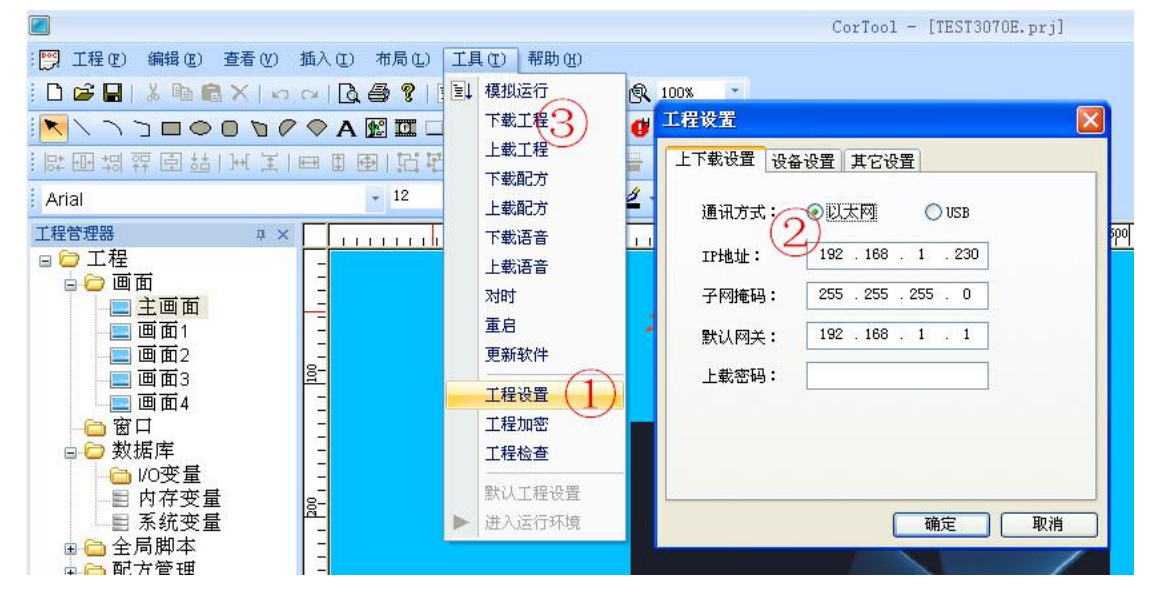

AT7104T 使用手册

www.cortek.cn

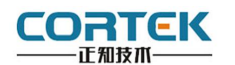

#### 6.2 工程下载方法二:

**第一步:**本地电脑上打开 **cortool** 组态软件, 工程编辑完后,点击菜单栏中"保存"按钮。

**第二步:**在电脑上插上U盘,点击菜单栏中 "工具""工程打包",在U盘中自动生成 "hmi.prjp"文件。

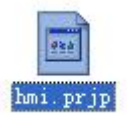

**第三步:**将U盘连接TPC,使用24V直流 电源给TPC供电,开机启动后在HMI界面 (如有图)时点击屏幕,进入设置画面。

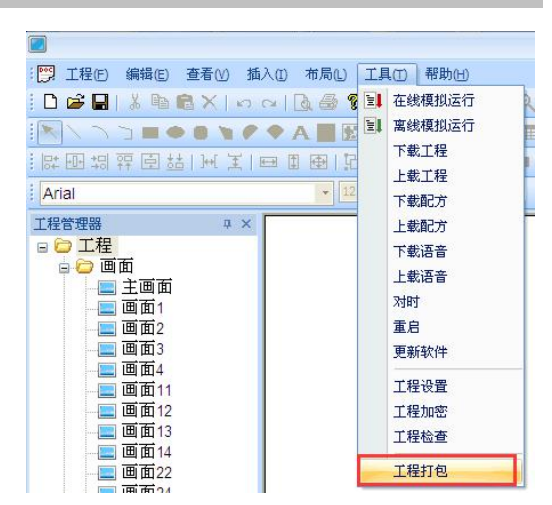

| <b>FIXII</b>                             |
|------------------------------------------|
| High-end human-machine interface founder |
|                                          |

**第四步:**点击"U盘更新程序"按钮,在出现 "更新项目文件成功"后,点击"OK"。

| 启动工程(Start Project)        | 校准触摸屛(Calibrate Touch)       |
|----------------------------|------------------------------|
| U盘更新程序(Update from U disk) | SD卡更新程序(Update from SD card) |
| 网络设置(Net Setting)          | 打印机设置(Printer Setting)       |
| 重启 (Restart)               |                              |

| ShellExe | OK ×             |                            |
|----------|------------------|----------------------------|
| ● 更新项目   | 文件成功!            |                            |
|          | ShellExe<br>更新项目 | ShellExe OK ×<br>更新项目文件成功! |

第五步:点击"重启"按钮,TPC 重启后即进入工程界面,工程更新完成。

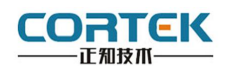

#### 6.3 工程下载方法三:

**第一步:**本地电脑上打开 **cortool** 组态软件, 工程编辑完后,点击菜单栏中"保存"按钮。

| ■<br>: ♥♥ 工程(E) 编辑(E) 查看(V) 插,                                                        | 入([) 布局(L)                                   | 工具(I)                 | 帮助(日)                               |
|---------------------------------------------------------------------------------------|----------------------------------------------|-----------------------|-------------------------------------|
| □ 2 2 2 3 2 2 2 2 2 2 2 2 2 2 2 2 2 2 2                                               | ∼   Q, ⊕ 9<br>◆ A ■ 12<br>⊡ 11 ⊕   7<br>↓ 12 | 国富下上下                 | 线模拟运行<br>线模拟运行<br>载工程<br>载工程<br>载配方 |
| 工程管理器<br>■ ご 工程<br>■ ご 画面<br>= 画面1<br>= 画面2<br>- 画面3                                  |                                              | 上<br>下<br>上<br>对<br>重 | 載配方<br>載语音<br>載语音<br>时<br>启<br>新软件  |
| - <u> </u> 画面4 - <u> </u> 画面11 - <u> </u> 画面12 - <u> 画面13 - </u> 画面14 - <u> </u> 画面14 |                                              | I<br>I<br>I           | 程设置<br>程加密<br>程检查                   |
| 画面22                                                                                  |                                              | I                     | 程打包                                 |

**第二步:**在电脑上插上U盘,点击组态菜单栏中"工具""工程打包",在U盘中自动生成"hmi.prjp"文件。

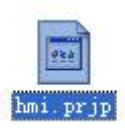

**第三步:**使用 24V 直流电源给 TPC 供电,进入组态工程界面,插上存有"hmi.prjp"文件的 U 盘,弹出右图对话框,点击"确定"按 钮后开始更新工程。

| 确定要更   | 新工程吗? |  |
|--------|-------|--|
|        |       |  |
| <br>确定 | 取消    |  |

**第四步:**更新完成后,自动进入工程首页,此 时工程更新完毕。

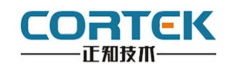

## 7 安全使用说明

1.使用产品前请仔细阅读本说明。

2.在清洁本产品时,请确保已经断电。

3.使用时请放置在安全的位置,以防止在使用中跌落。

4.在连接电源之前,请确保使用了正确的电源,确保电源线没有损伤,没有短路的情况。

5.不要将液体洒在 TPC 上,以避免内部电路烧毁。

6.不要随意拆卸本产品,如出现任何故障,请与我公司技术人员联系。

#### 8 围绕 HMI 产品组合最佳的客制化服务

我们了解客户所面对的市场关键是设计、开发成本和上市时间。基于这些,结合高可靠性的软件及硬件系统平台,提供最佳的技术、价格与效能的产品组合和系统级服务支持,实现 HMI 软硬件一体 DTOS 客制化服务,加速客户产品设计开发和工程项目的实施。

#### 9 保修说明

我公司将按照此保修卡所列之规定,凭此卡及发票(复印件)为您提供以下服务:

1.本机三年质保。第一年免费保修;第二年、第三年只收取成本费,三年后加收服务费;
 2.保修期均从开发票之日算起;

3.请您妥善保管本保修卡及购机发票(或复印件),服务时需一并出示方可享受免费服务; 4.在保修期内,因下列情况发生故障,公司将酌情收取一定费用:

- 1) 未经公司许可修理而发生的故障;
- 2) 因人为因素导致的损坏;
- 3) 因跌落或运输保管不当而造成的外观破损及产品故障。

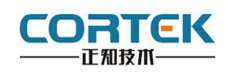

保修单

≯用户资料

| 用户资料 |  |
|------|--|
| 用户地址 |  |
| 联系电话 |  |
| 邮政编码 |  |
| 购买日期 |  |
| 产品编号 |  |
| 产品型号 |  |
| 购买地点 |  |
| 备注   |  |

## ≯维修记录

| 日期   | 编号 |  |
|------|----|--|
| 维修内容 |    |  |

| 日期   | 编号 |  |
|------|----|--|
| 维修内容 |    |  |

| 日期   | 编号 |  |
|------|----|--|
| 维修内容 |    |  |

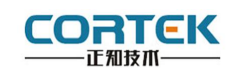

### 产品合格证书

| 检验项目 | 检验人员 (盖章)   |
|------|-------------|
| 外观测试 |             |
| 性能测试 |             |
| 温度测试 |             |
|      | 检验日期: 年 月 日 |

### 装箱单

在打开包装后,请先阅读本装箱单,如发现您的产品与清单中的内容不符,请 与我们联系。

| AT7104T           | 1 台 |
|-------------------|-----|
| 固定挂钩              | 4 个 |
| 电源接头              | 1 个 |
| 服务手册              | 1本  |
| (内附产品保修卡、合格证、装箱单) |     |

正知(上海)智能技术有限公司

电话: 021-54262061 传真: 021-54262051 网址: www.cortek.cn

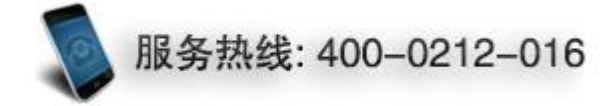

AT7104T 使用手册